## 「里親支援センター等人材育成プログラム」受講マニュアル 2024年7月30日版

## 1. オンデマンド講義の受講

| 1 | オンデマンド講義の視聴期間は、2024年8月1日(木)~2025年2月28日(金)です。                                                               |                                                                                                    |
|---|----------------------------------------------------------------------------------------------------|----------------------------------------------------------------------------------------------------|
|   | <ul> <li>●対面演習(基礎研修)を受講される方は、全講義を</li> <li>●応用研修を受講される方で、2023年度に基礎研修(た方は、演習日までにオンデマンド講義『フォスタ</li> </ul>    | ∵演習日までにご受講ください。<br>〔オンデマンド講義+対面演習〕を修了され<br>□リング業務総論』をご受講ください。                                                                                                    |
| 2 | <ul> <li>④ 日本福祉大学</li> <li>□ ログインID</li> <li>パスワード</li> <li>・・・・・・・・・・・・・・・・・・・・・・・・・・・・・・・・・・・・</li></ul> | <ol> <li>オンデマンド講義は本学システム上<br/>で受講いただくことができます。<br/>以下 URL からアクセスし、購入時に入<br/>カしたログイン ID・パスワードでログ<br/>インしてください。</li> <li>ログイン画面 URL:<br/><u>https://n-fukushi-</u><br/>recurrent.learning-ware.jp/</li> <li>※パスワードを忘れた場合、「パス<br/>ワードを忘れた方はこちら」から再<br/>設定をお願いします。</li> </ol> |
| 3 | ① 日本福祉大学 (1) (1) (1) (1) (1) (1) (1) (1) (1) (1)                                                           | ① ログイン後、上部メニューの「講座」<br>をクリックしてください。                                                                                                    |

| 4 | ·····································                                                                                                    |                                                                                            |
|---|----------------------------------------------------------------------------------------------------|--------------------------------------------------------------------------------------------|
|   | <ul> <li>● テスト結果</li> <li>● レポート評価</li> <li>◆ 表示設定</li> <li>● 単次支援センター等人材育成プログラムの検索結果</li> <li>● 「「「「「「「「「」」」」」」」」</li> <li>● 単次支援センター等人材育成プログラム</li> <li>● 単次支援センター等人材育成プログラム</li> <li>● 日本の一次の時には対面満望の受損<br/>たいずれいます。</li> <li>● ● ● ● ●</li> <li>● ● ● ● ●</li> <li>● ● ●</li> <li>● ●</li> <li>● ●</li> <li>● ●</li> <li>● ●</li> <li>● ●</li> <li>● ●</li> <li>● ●</li> <li>● ●</li> <li>● ●</li> <li>● ●</li> <li>● ●</li> <li>● ●</li> <li>● ●</li> <li>● ●</li> <li>●</li> <li>●</li> <li>●</li>     &lt;</ul> | <ol> <li>「講座一覧」から「里親支援センター<br/>等人材育成プログラム」をクリック<br/>してください。</li> </ol>                     |
| 5 | CO24年度里親支援センター等人材育成プログラム         CO         Co         Co         Co         MED CTU         MED CTU                                                                                                    | 講座詳細画面から学習を進めてください。<br>① まず「事前アンケート」にご回答くだ<br>さい。事前アンケート回答後、オンデ<br>マンド講義の受講に進むことができ<br>ます。 |

| 2024年度里親支援センター等人材育成プログラム                                                                                                    |                                                                   |
|----------------------------------------------------------------------------------------------------|-------------------------------------------------------------------|
| 0%         講座の受講情報         ●         ●         ●         ●         ●         ●         ●         ●         ●         ●         ●         ●         ●         ●         ●         ●         ●         ●         ●         ●         ●         ●         ●         ●         ●         ●         ●         ●         ●         ●         ●         ●         ●         ●         ●         ●         ●         ●         ●         ●         ●         ●         ●         ●         ●         ●         ●         ●         ●         ●         ●         ●         ●         ● |                                                                   |
| <ul> <li>【必須】事前アンケート</li> <li>【必須】事前アンケート</li> <li>※『事前アンケート』に回答後に、オンデマンド講義の視聴が可能となります。</li> <li>第1講 里親養育原論1</li> <li>第1講 講義資料</li> </ul>                                                                                                    | ) 「講義動画」をクリックすることで、<br>オンデマンド講義を視聴できます。<br>) まテされた動画プレイヤーでオンデ     |
| 01_請我資料_里税養育原調1.par       1       1       1       1       1       1       1       1       1       1       1       1       1       1       1       1       1       1       1       1       1       1       1       1       1       1       1       1       1       1       1       1       1       1       1       1       1       1       1       1       1       1       1       1       1       1       1       1       1       1       1       1       1       1       1       1       1       1       1       1       1       1       1       1       1        1           | ② 衣小された動画ノレイヤー(オン)<br>マンド講義を再生してください。最後<br>まで視聴すると、視聴完了となりま<br>す。 |
|                                                                                                    | 9 o                                                               |

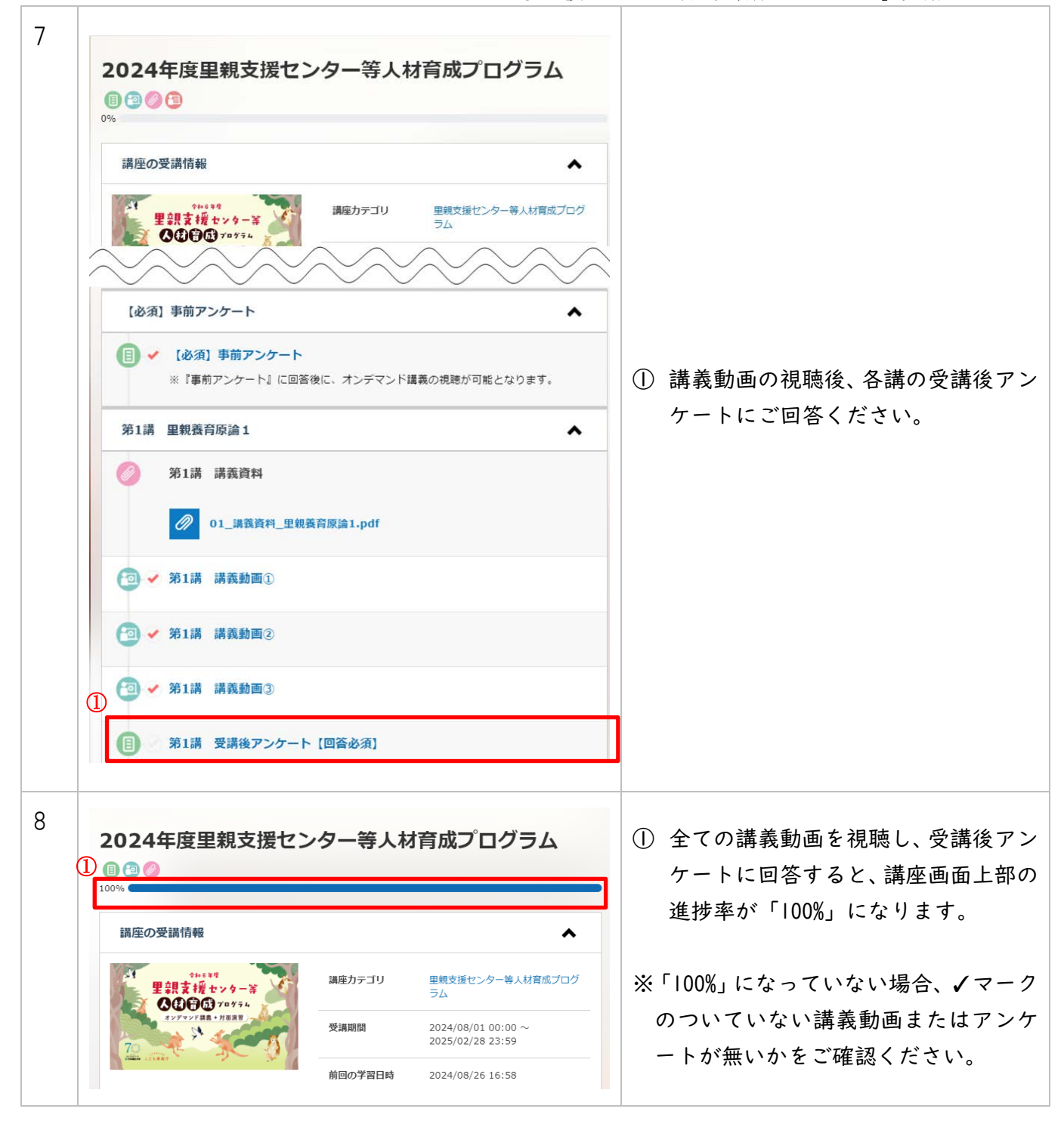

## 2. 対面演習(基礎研修・応用研修)の受講

対面演習の受講には、事前申込が必要です。
 申込手順については、申込マニュアルをご参照ください。

対面演習の詳細につきましては、お申し込みされた方へ別途メールにてご案内いたします。

## 3. 修了証(基礎研修)について

1

基礎研修(オンデマンド講義+対面演習)を修了された方には修了証を発行いたします。 詳細は対面演習参加者に別途ご連絡いたします。